# Jewelry Box Tray Geometry in MasterCAM

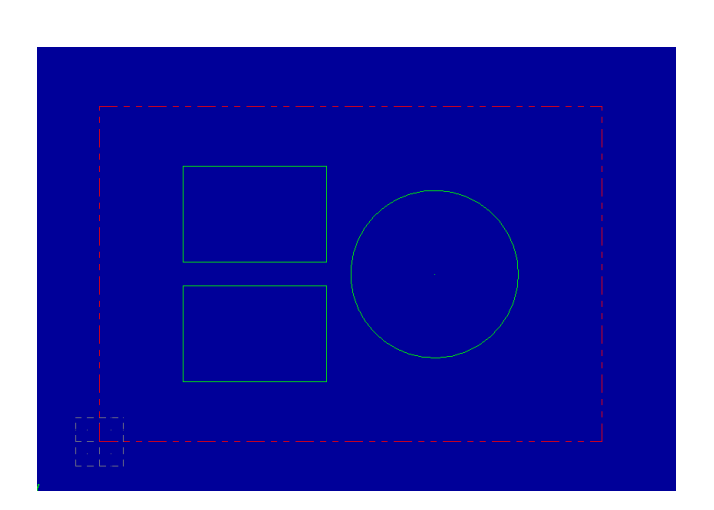

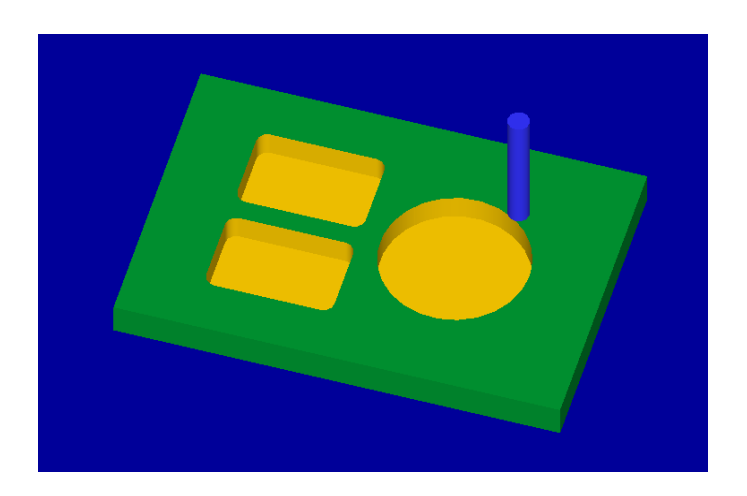

Open the MasterCAM application, it should look something like below.

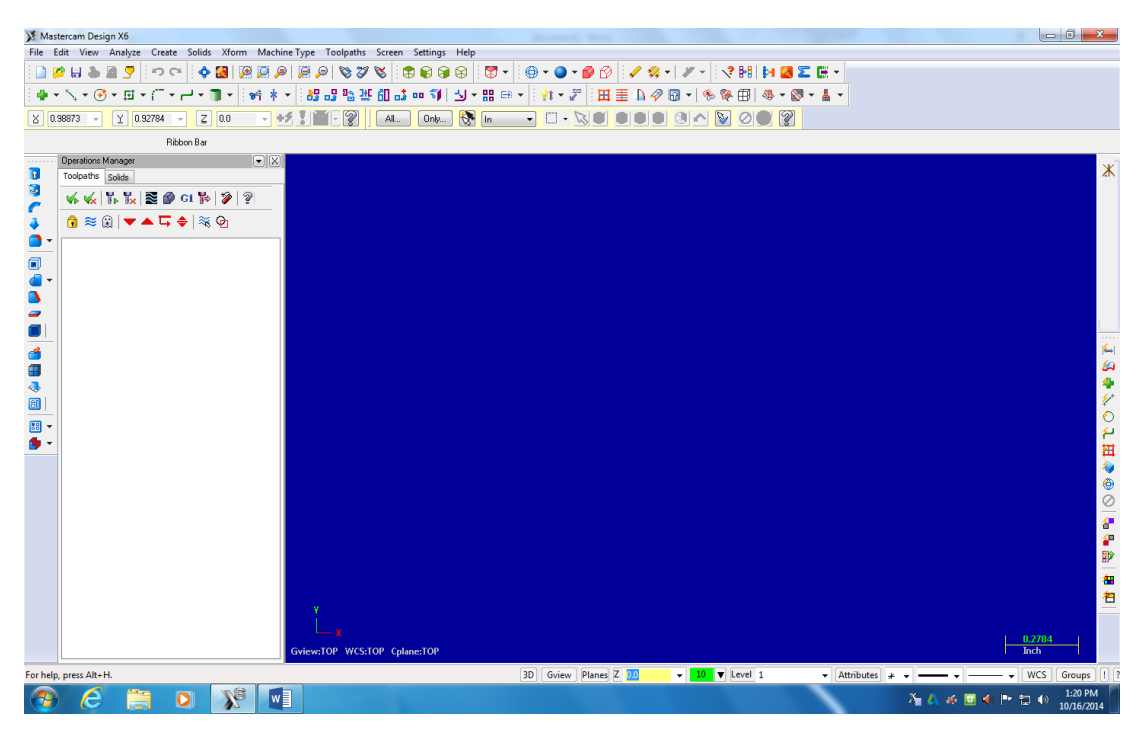

First thing is to figure out what you are making....Using the measurements from your plans, you will draw your geometry (geometry is a generic term for lines, arcs, etc. in a computer drawing program). This geometry must be drawn in the 1<sup>st</sup> quadrant of the coordinate system, so positive x and y. The placement of the geometry matters since we will later be cutting out the

part using the CNC Router. The CNC Router uses the coordinates from where you draw the geometry.

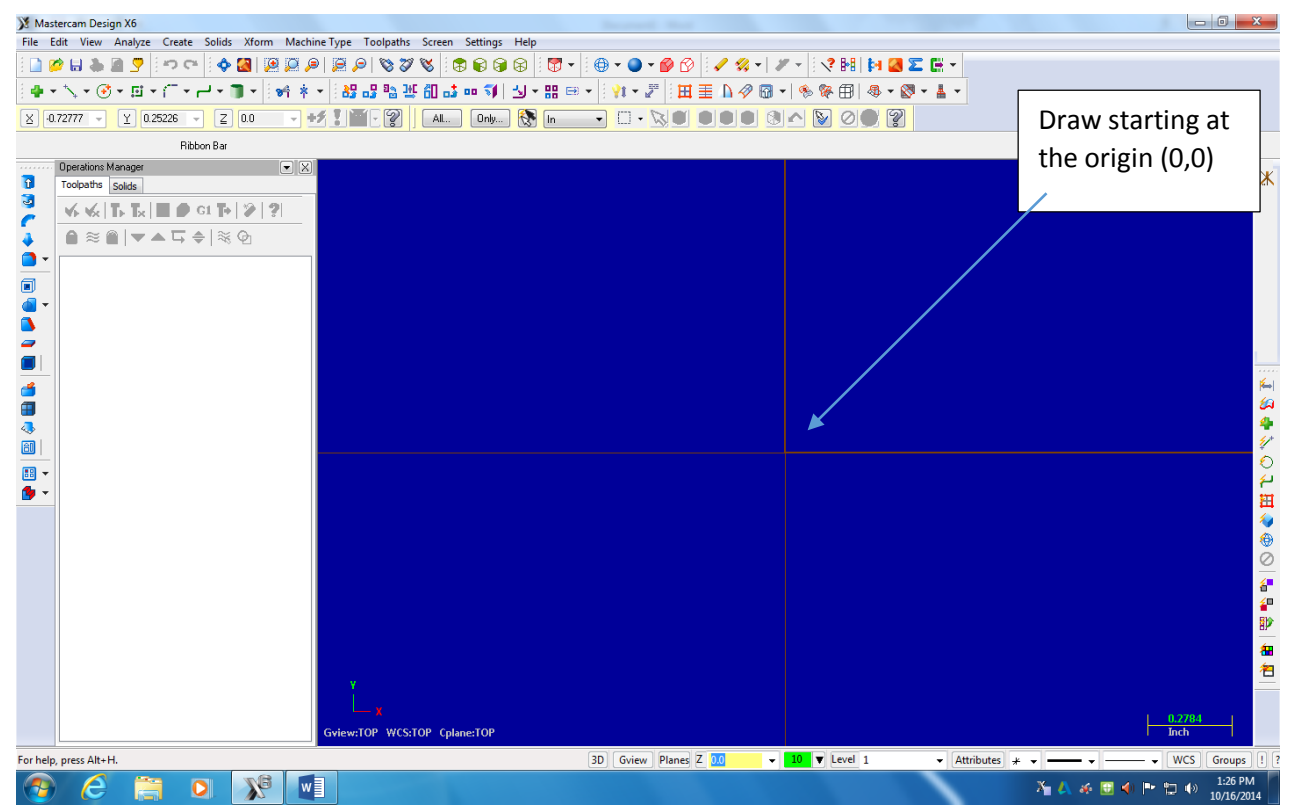

#### F9 will display the x/y axis such as:

To start a project, we need to set our specific CNC router and set up the stock sizes. MasterCAM can write NC code for different manufacturers of CNC equipment. Our router is a TechnoCNC 3 axis router. MasterCAM will write the correct type of code as long as we pick the correct machine definition. This is a critical first step, without the Techno machine definition, the CNC router will crash....litterly the tool bit will dive into the table top. **Goto Machine Type/Router/Manage list.** 

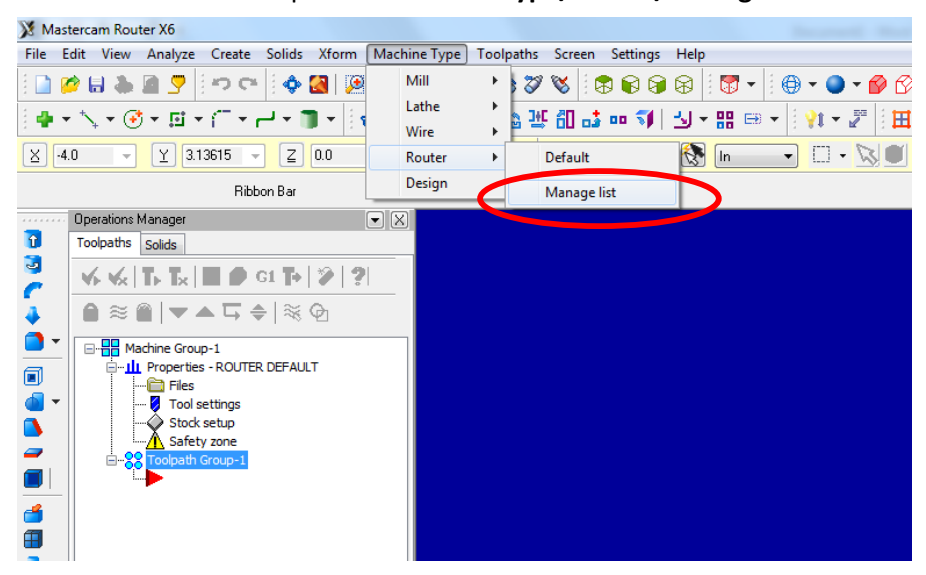

The menu below will open. The last machine definition is the list of the left should be: TECHNO GENERIC 4X ROUTER.RMD-6. Please click on the machine definition, then click ADD. This will Put the machine definition in the list on the right.

| Na Wastercam Kouter X0                                                                                                    |                                                 |
|----------------------------------------------------------------------------------------------------|-------------------------------------------------|
| File Edit View Analyze Create Solids Xform Machine Type                                                                                                    | oolpaths Screen Settings Help                   |
| 이 🖉 🔍 🔍 🔜 🥊 🗄 🗢 여 🗄 🗢 🖉 🛄                                                                                                    | 🗞 🌾 🕴 🕞 🕞 🕞 👘 📩 🗑 🗸 🔵 🕶 🎯 🗸 🎯 🗸                 |
| ╡╋╺╰╲╺╶╝╺╶╢╺┍╢╸║╺╡╪╺╵╠╬╔                                                                                                    | 월 월 편 맨 약 🐽 🔬   귀 수 路 📾 수   👬 수 ዄ   5 田 重 🤊 🗞 🛙 |
| ★ 4.70423 ▼ Y 3.10798 ▼ Z 0.0 ▼ 45 X                                                                                                    | - 😰   Al Only 🚷 In 🔹 🐼 - 🐼 🖤 🔍 🖤 🖤              |
| Ribbon Bar                                                                                                    |                                                 |
| Machine Definition Menu Management                                                                                                    |                                                 |
| Current Machine Definition Directory:<br>SHARED MCAMAG(CNC_MACHINES)<br>CHARED MCAMAG(CNC_MACHINES)<br>CHARED S-AXIS HEAD-HEAD RMND-6<br>ROUTER S-AXIS HEAD-HEAD RMND-6<br>ROUTER DEFAULT RMN.AD-6<br>ROUTER DUAL TABLE FIXED GANTRY - 5XS D<br>ROUTER DUAL TABLE FIXED GANTRY - 5XS D<br>ROUTER DUAL TABLE FIXED GANTRY - 5XS D<br>ROUTER DUAL TABLE FIXED GANTRY - 5XS D<br>ROUTER MULTI - HEAD MM.RMD-6<br>ROUTER MULTI - HEAD FIXED GANTRY - 5XS<br>ROUTER SINGLE TABLE FIXED GANTRY MM.RM<br>ROUTER SINGLE TABLE FIXED GANTRY - 5XS<br>ROUTER SINGLE TABLE FIXED GANTRY - 5XS<br>ROUTER SINGLE TABLE FIXED GANT | Machine Definition Menu Items:                  |
|                                                                                                    |                                                 |
|                                                                                                    |                                                 |
|                                                                                                    |                                                 |
|                                                                                                    |                                                 |

| 💥 Mastercam Ro                                                                        | 8 Mastercam Router X6                                                                                                    |                                        |  |  |  |  |  |  |
|---------------------------------------------------------------------------------------|----------------------------------------------------------------------------------------------------|----------------------------------------|--|--|--|--|--|--|
| File Edit View                                                                        | File Edit View Analyze Create Solids Xform MachineType Toolpaths Screen Settings Help                                                                                                    |                                        |  |  |  |  |  |  |
| ∃ 🗋 🎽 🖬 🗣 🔄 🗢 🖙 😫 👰 👰 👰 👰 👰 🖉 🗞 🍪 ザ 🍪 🌾 🎯 🗣 🗟 🖗 👰 👰 🖉 🖉 👘 👘 🚱 🖗 🖓 👘 🗸 🏈 🚱 👘 🗸 🔗 🖓 👘 🖉 |                                                                                                    |                                        |  |  |  |  |  |  |
| } <b></b> *∖, • (                                                                     | ┊╋╺╲╸╝╸╔╺┌╴╸⊢╸ <b>╖</b> ╸╞╡╡╸╞╝╔╝╩╚╩╬╢┇╍┇┉╗╿╝╸╬╒╸╞╬╸╔┨ <u>╫</u> ┱ <u>┣</u> ╸┣ <i>┩</i> ╔╺╎%┊                                                                                                    |                                        |  |  |  |  |  |  |
| <u>×</u> -4.70423 -                                                                   | Y 3.10798 ▼ Z 0.0                                                                                                    | 🔽 🛃 🖉 🛛 🗚 Only 🚷 (n 🔤 🐼 🔊 🐼 🔍 🔍 🔍      |  |  |  |  |  |  |
|                                                                                       | Ribbon Bar                                                                                                    |                                        |  |  |  |  |  |  |
| Mac                                                                                   | hine Definition Menu Management                                                                                                    |                                        |  |  |  |  |  |  |
| Curren                                                                                | t Machine Definition Directory:                                                                                                    | Machine Definition Menu Items:         |  |  |  |  |  |  |
| C 1                                                                                   | \SHARED MCAMX6\CNC_MACHINES\                                                                                                    | C: {USERS'PUBLIC'DOCUMENTS'SHARED MCAI |  |  |  |  |  |  |
| ROUT<br>ROUT<br>ROUT<br>ROUT<br>ROUT<br>ROUT<br>ROUT<br>ROUT                          | TER S-AXIS HEAD-HEAD MM.RMD-6<br>TER DEFAULT MM.RMD-6<br>TER DEFAULT MM.RMD-6<br>TER DUET ABLE FIXED GANTRY - 5X5 DR<br>TER DUAL TABLE FIXED GANTRY - 5X5 DR<br>TER DUAL TABLE FIXED GANTRY - 5X5 DR<br>TER DUAL TABLE FIXED GANTRY MM.RMD<br>TER DUAL TABLE FIXED GANTRY MM.RMD<br>TER SINGLE TABLE FIXED GANTRY MM.RM<br>TER SINGLE TABLE FIXED GANTRY MM.RM<br>TER SINGLE TABLE FIXED GANTRY MM.RM<br>TER SINGLE TABLE FIXED GANTRY - 5X:<br>INO GENERIC 4X ROUTING GANTRY - 5X:<br>INO GENERIC 4X ROUTER MM.RMD-6 | Add   Remove                           |  |  |  |  |  |  |
|                                                                                       |                                                                                                    |                                        |  |  |  |  |  |  |
|                                                                                       |                                                                                                    |                                        |  |  |  |  |  |  |
|                                                                                       |                                                                                                    |                                        |  |  |  |  |  |  |
|                                                                                       |                                                                                                    | NERIC 4X ROUTER RMD-6 is on the        |  |  |  |  |  |  |
|                                                                                       | right list click OK                                                                                                    |                                        |  |  |  |  |  |  |
|                                                                                       |                                                                                                    | •                                      |  |  |  |  |  |  |

All we did was load the machine definition into the menu. Now go back to **Machine Type/Router, and Pick the TECHNO GENERIC 4X ROUTER.RMD-6** as our machine

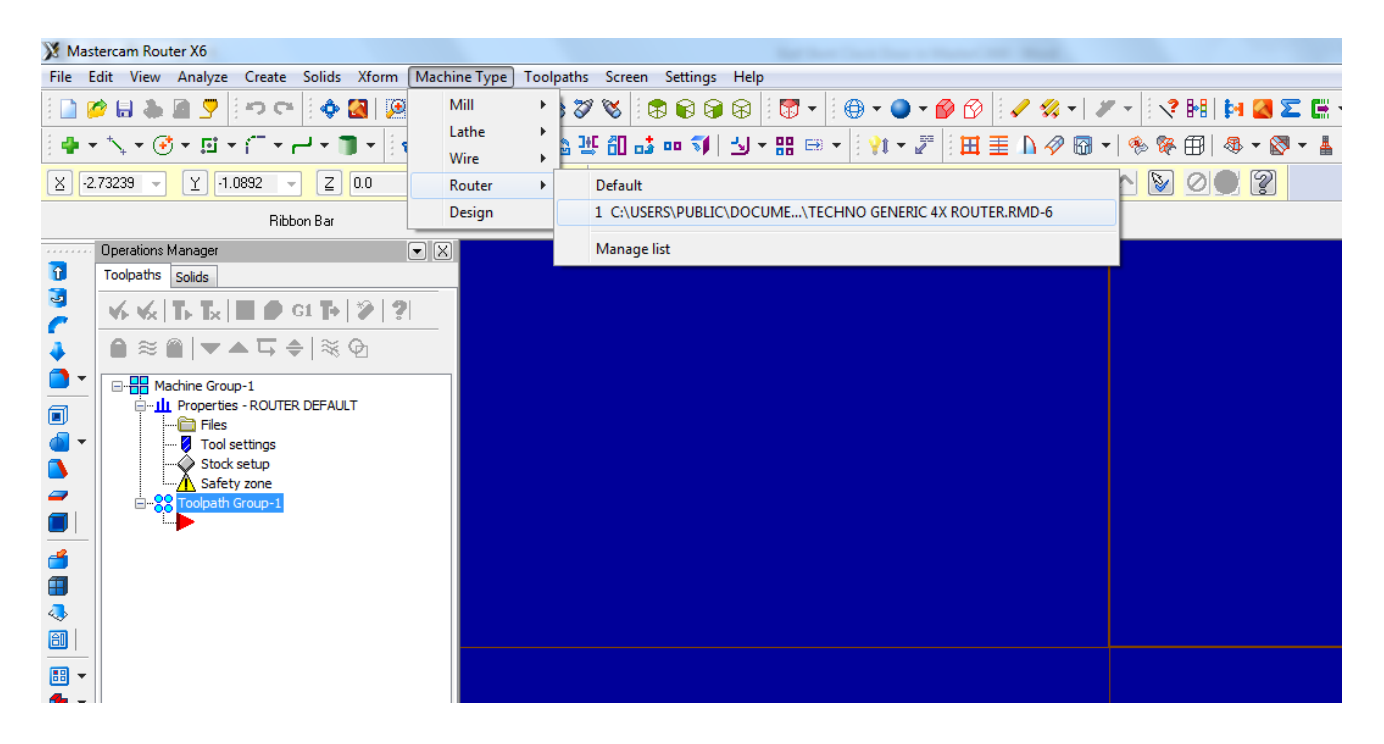

The result: there should be one machine group that says techno router, if there is other Machine Groups, right-click and delete them.

| 💥 Ma       | astercam Router X6                 |                        |                    |            |                 |                           | a management of the second |
|------------|------------------------------------|------------------------|--------------------|------------|-----------------|---------------------------|----------------------------|
| File       | Edit View Analyze Create Solids Xf | orm Machine Type       | Toolpaths Scree    | n Settings | Help            |                           |                            |
| 1          | 💋 🖶 🛦 📓 🎅 🗄 🗢 🖬 🎒                  | 9999                   | 9 🗞 🌾 9            | 888        | 8               | •                         | - 😰 🕑 🖌 🖏                  |
| ) <b>4</b> | ╸╲╸┋╸╴╴╴╸╸                         | 🖌 🐐 🕈 🕶 🛃              | 1 - 12 · 12 · 10 · | 👌 oo 🌖     | <b>⇒</b> - 88 ( | ⊨∋ <b>+</b>   <b>}t</b> + | 2 🗄 🏛 🔳 🕼 🛷                |
| X          | -1.53963 ▼ ⊻ 0.76837 ▼ Ξ 0.0       | - +1 ]]                | 1 - 😮   All.       | . Only     | ] 🚷 [n          | • 🗆 •                     |                            |
|            | Ribbon Bar                         |                        |                    |            |                 |                           |                            |
|            | · Operations Manager               | $\overline{}$ $\times$ |                    |            |                 |                           |                            |
| Û          | Toolpaths Solids                   |                        |                    |            |                 |                           |                            |
| 3          | 🐝 🐝   🏠 🍢   🗟 😰 G1 🦆   🌮           | 2                      |                    |            |                 |                           |                            |
| 4          | 🔒 🗟   🕶 📥 ⊑ 🖨   💥 🖸                |                        |                    |            |                 |                           |                            |
| <b>•</b>   | Machine Group-1                    |                        |                    |            |                 |                           |                            |
|            | Toolpath Group-1                   |                        |                    |            |                 |                           |                            |
| •          |                                    |                        |                    |            |                 |                           |                            |
|            |                                    |                        |                    |            |                 |                           |                            |
| -          |                                    |                        |                    |            |                 |                           |                            |
|            | _                                  |                        |                    |            |                 |                           |                            |
| <b></b>    |                                    |                        |                    |            |                 |                           |                            |
|            |                                    |                        |                    |            |                 |                           |                            |
|            |                                    |                        |                    |            |                 |                           |                            |
|            | -                                  |                        |                    |            |                 |                           |                            |

## **Stock Setup**

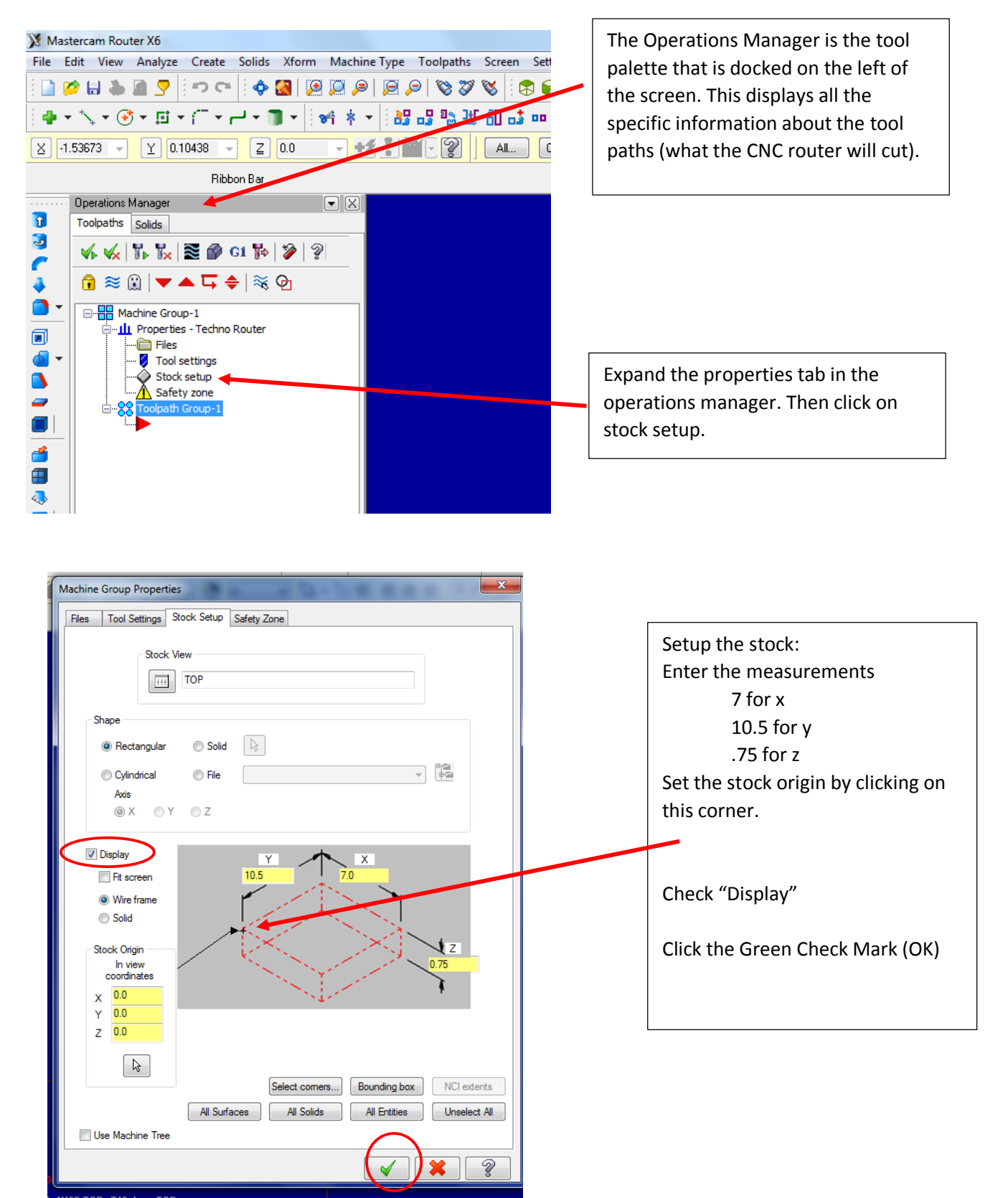

After you click ok in the stock setup, you should see a red dashed rectangle that represents your stock. Zoom in or out so that you see the whole piece.

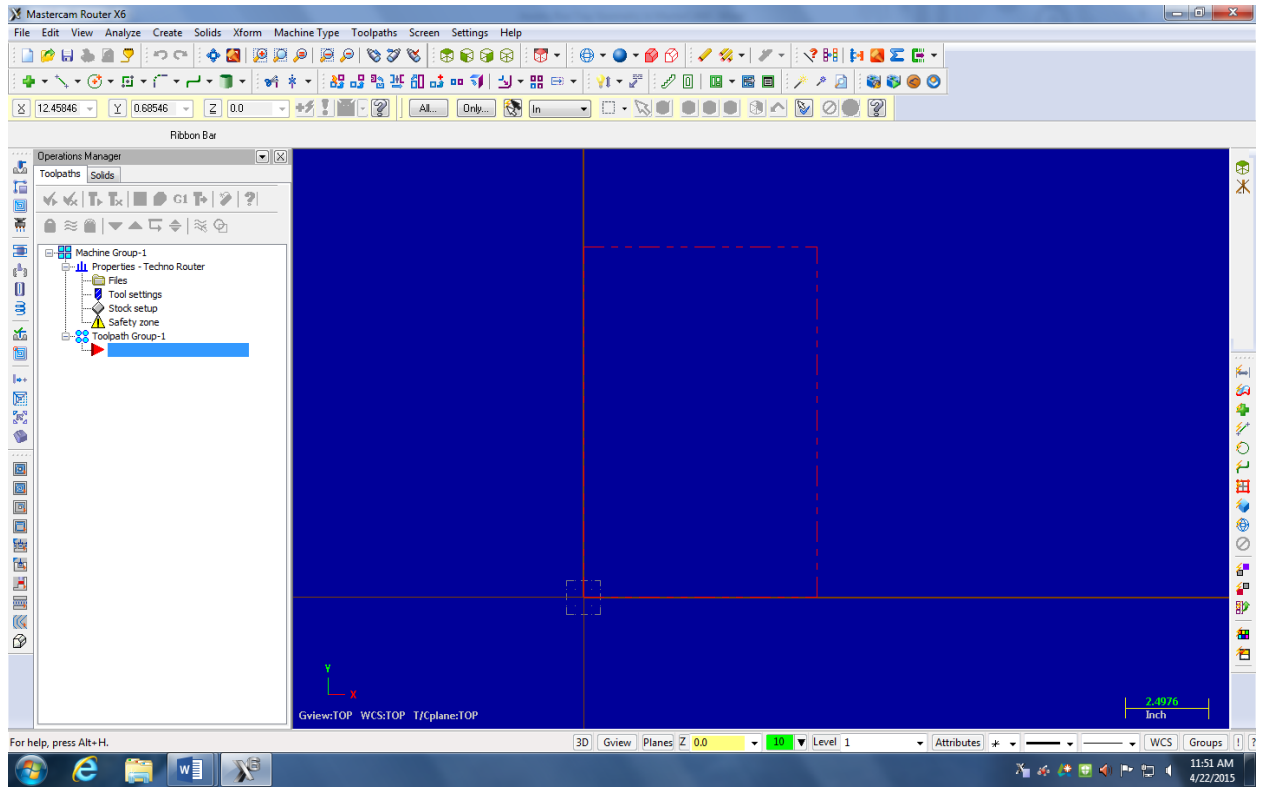

### **Entering Geometry**

It's time to start drawing some geometry, we can start with a circle and apply the same technique for a rectangle. Click on the circle tool. Once inside the tool, you can enter the coordinates for the center and the diameter of the circle. Enter the coordinates for your tray design as you laid out on graph paper. For my design I chose (7, 3.5 with a diameter of 3.5). Once you have entered the values hit "Enter" or click the green check mark and your shape should appear.

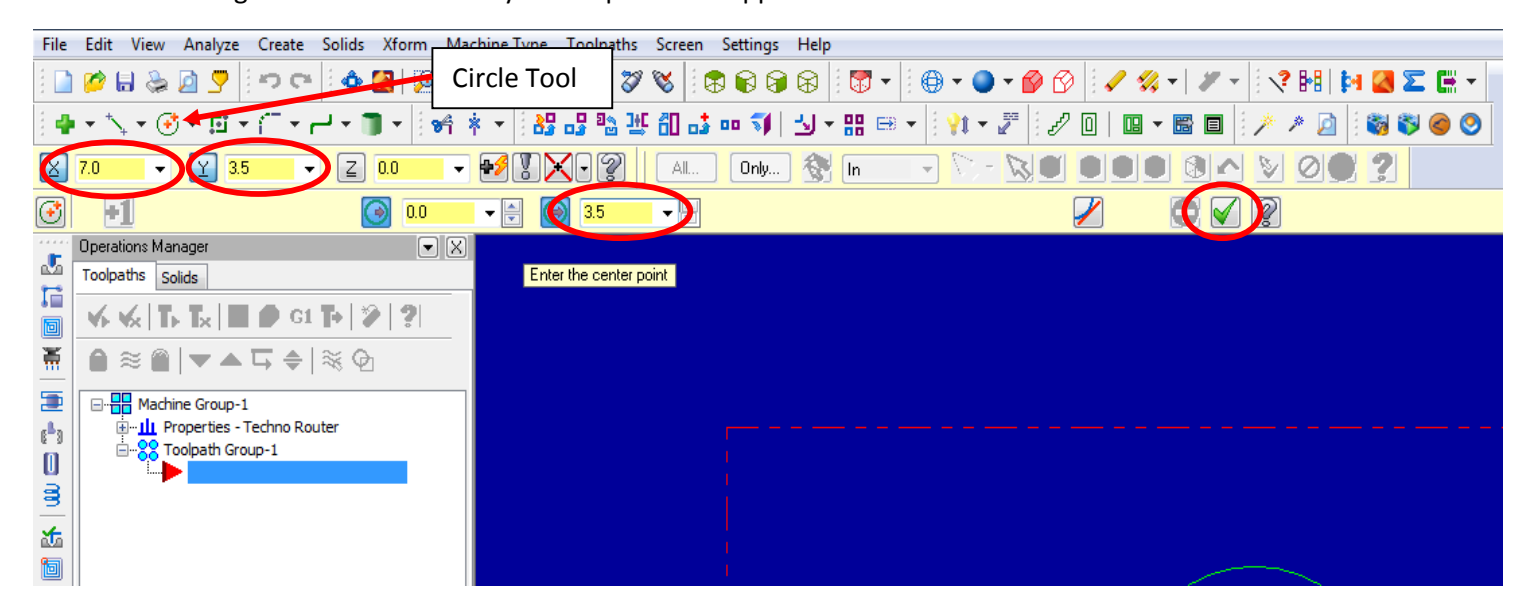

**Resulting In:** 

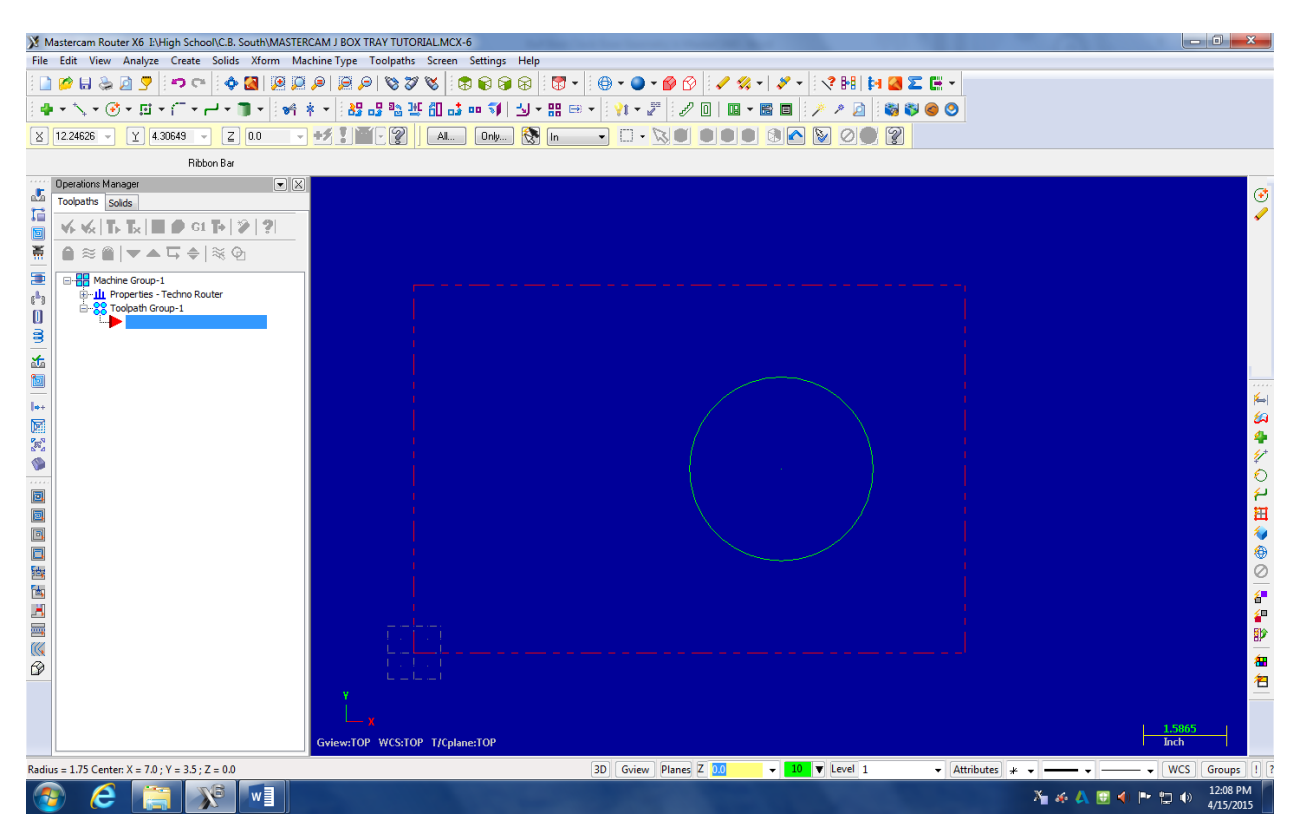

#### **Rectangles:**

Inputting the geometry for to draw rectangles is very similair to how we draw cirlces. We use the rectangle tool, and enter the coordinates for the opposing corners of the rectangles (the bottom left corner and the top right corner)

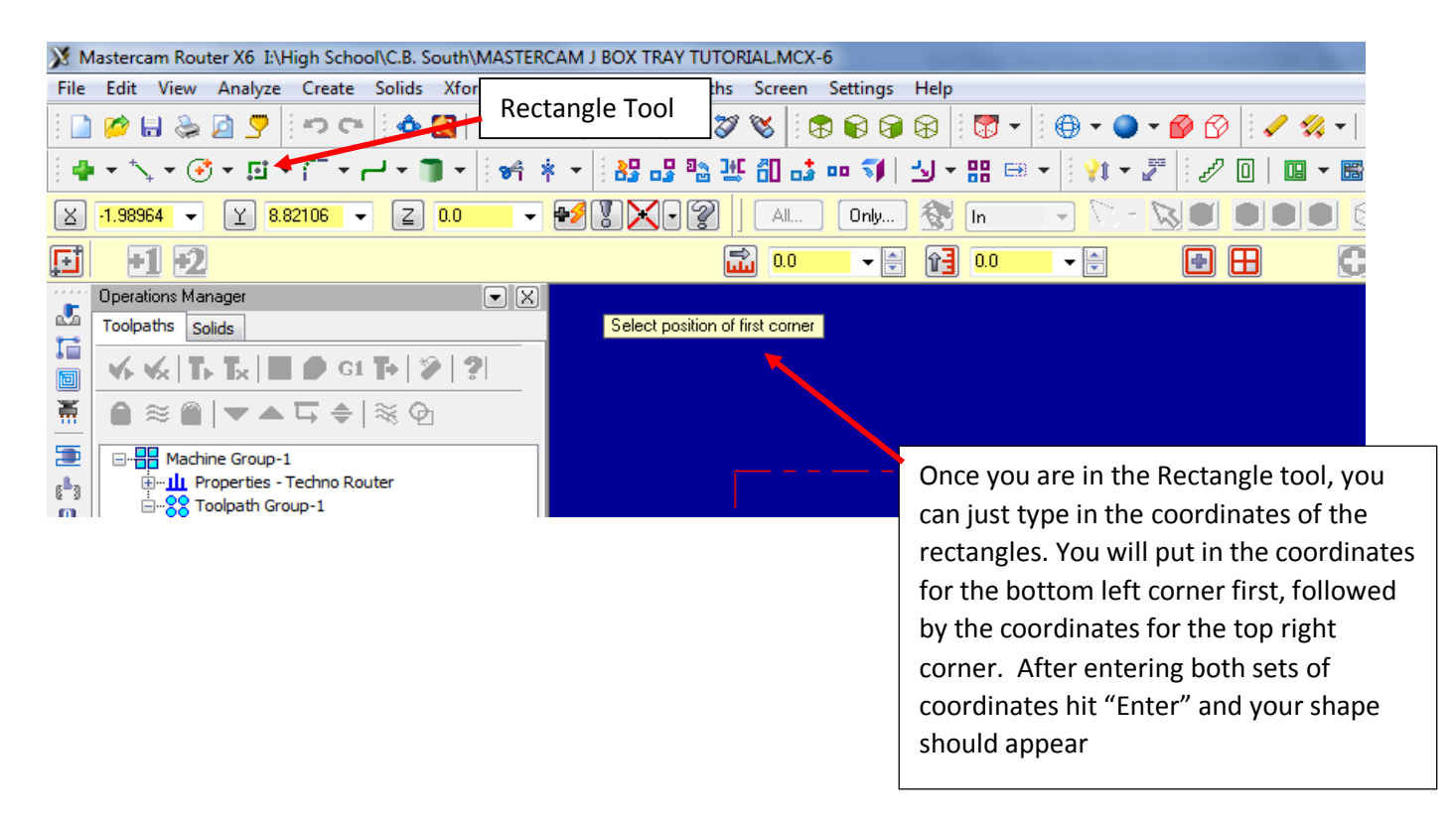

**Resulting In:** 

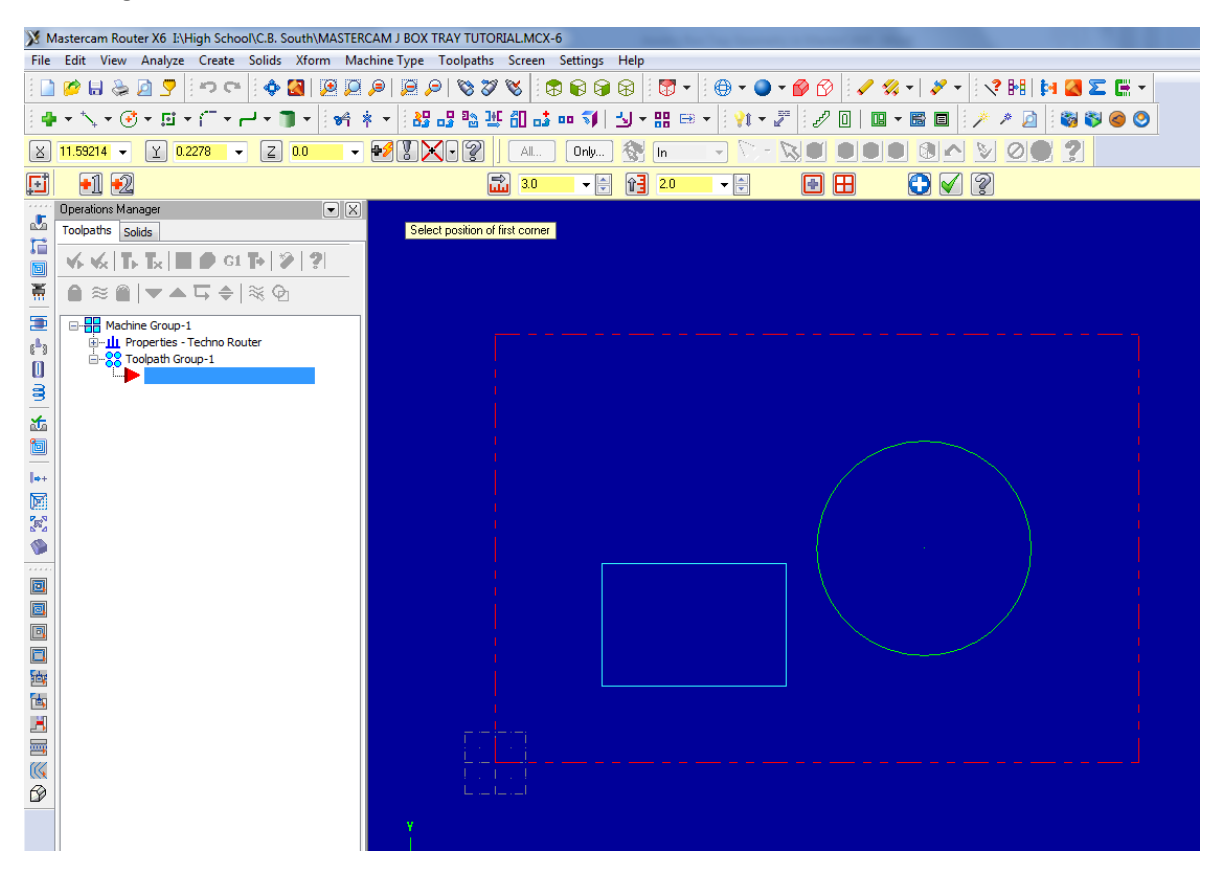

For my design I chose to add another rectangle directly above the one just drawn. I will repeat the same process using the coordinates from my graph paper for my second rectangle.

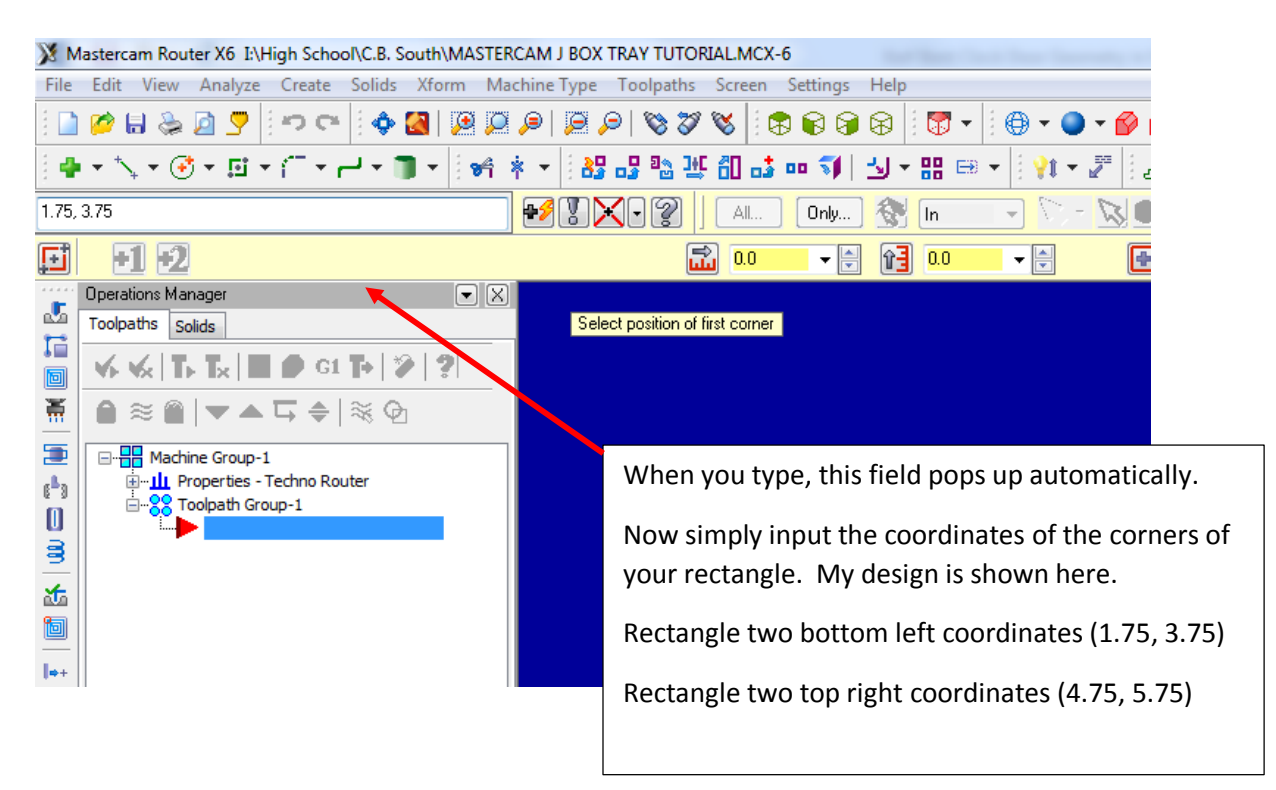

**Resulting In:** 

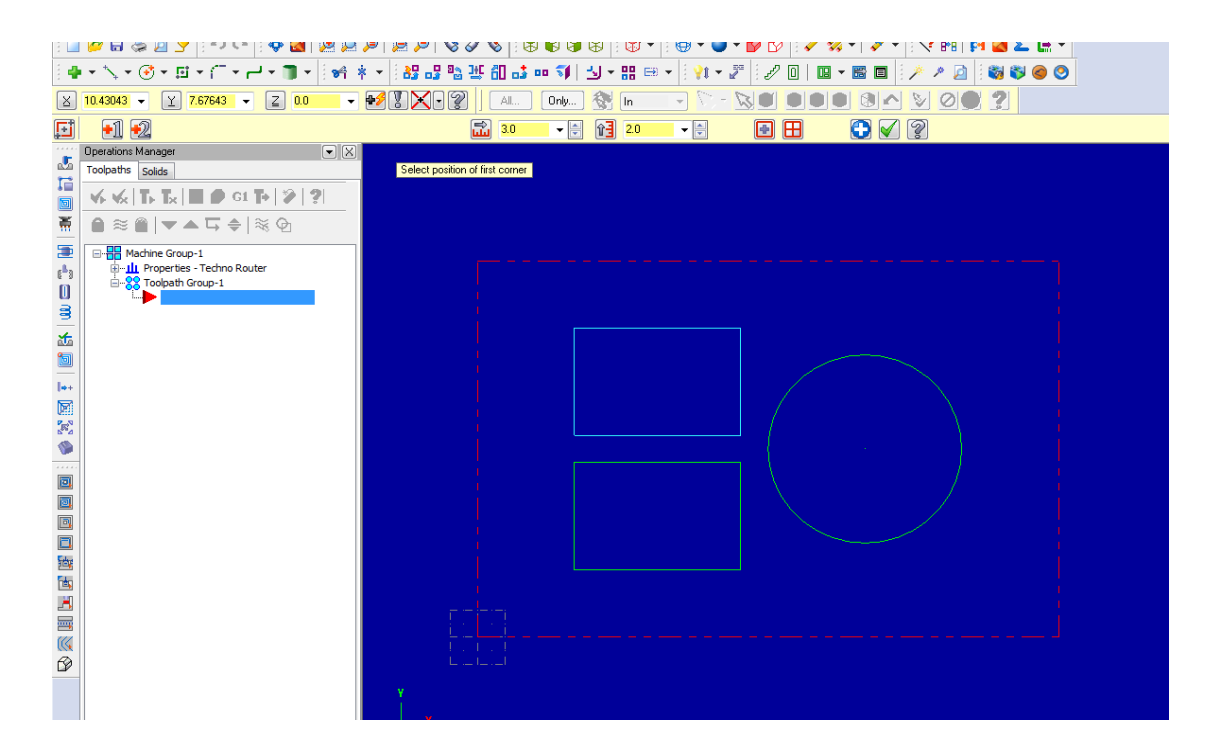

This completes the tutorial for drawing basic geometry in Mastercam. Continue on through the Mastercam Toolpaths for the Jewelry Box tray to complete your design and prepare it for CNC machining.